# **SI-08 Series**

# **User Manual**

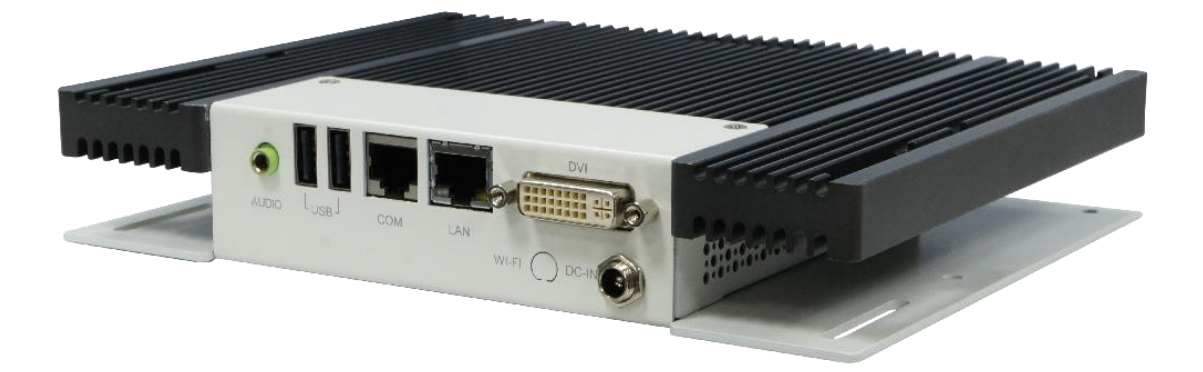

| Revision | Release Date |
|----------|--------------|
| V0.1     | 2012/07/03   |
| V0.2     | 2014/09/23   |
| V0.3     | 2016/11/07   |

#### Copyright © 2011 IBASE Technology INC. All Rights Reserved.

No part of this manual, including the products and software described in it, may be reproduced, transmitted, transcribed, stored in a retrieval system, or translated into any language in any form or by any means, except documentation kept by the purchaser for backup purposes, without the express written permission of IBASE Technology INC. ("IBASE").

Products and corporate names mentioned in this manual may or may not be registered trademarks or copyrights of their respective companies, and are used for identification purposes only. All trademarks are the property of their respective owners.

Every effort has been made to ensure that the contents of this manual are correct and up to date. However, the manufacturer makes no guarantee regarding the accuracy of its contents, and reserves the right to make changes without prior notice.

## **Table of Contents**

| Safety Information                                                                                                    |
|----------------------------------------------------------------------------------------------------|
| Acknowledgments7                                                                                                    |
| Accessories                                                                                                    |
| Components                                                                                                    |
| I/O View9                                                                                                    |
| Specification10                                                                                                    |
| Mounting SI-08 to the Wall11                                                                                                    |
| Wall mounting requirements12                                                                                                    |
| Selecting the location12                                                                                                    |
| SI-08 mounting bracket solution13                                                                                                    |
| Exploded view of the SI-08 assembly14                                                                                                    |
| Parts description14                                                                                                    |
| Installation                                                                                                    |
|                                                                                                    |
| Installing the memory15                                                                                                    |
| Installing the memory15<br>Setting Jumper                                                                                                    |
| Installing the memory                                                                                                    |
| Installing the memory                                                                                                    |
| Installing the memory       15         Setting Jumper       16         Pin Definition       17         BIOS Setup       18         BIOS Introduction       18                                                    |
| Installing the memory15Setting Jumper16Pin Definition17BIOS Setup18BIOS Introduction18BIOS Setup18                                                                                                    |
| Installing the memory15Setting Jumper16Pin Definition17BIOS Setup18BIOS Introduction18BIOS Setup18Main BIOS Setup19                                                                                              |
| Installing the memory15Setting Jumper16Pin Definition17BIOS Setup18BIOS Introduction18BIOS Setup18Main BIOS Setup19Advanced Settings20                                                                           |
| Installing the memory15Setting Jumper16Pin Definition17BIOS Setup18BIOS Introduction18BIOS Setup18Main BIOS Setup19Advanced Settings20Chipset Settings29                                                         |
| Installing the memory15Setting Jumper16Pin Definition17BIOS Setup18BIOS Introduction18BIOS Setup18Main BIOS Setup19Advanced Settings20Chipset Settings29Boot Settings36                                          |
| Installing the memory15Setting Jumper16Pin Definition17BIOS Setup18BIOS Introduction18BIOS Setup18Main BIOS Setup18Main BIOS Setup19Advanced Settings20Chipset Settings29Boot Settings36Security Settings37      |
| Installing the memory15Setting Jumper16Pin Definition17BIOS Setup18BIOS Introduction18BIOS Setup18Main BIOS Setup19Advanced Settings20Chipset Settings29Boot Settings36Security Settings37Save & Exit Settings38 |

## **Safety Information**

Your SI-08 is designed and tested to meet the latest standards of safety for information technology equipment. However, to ensure your safety, it is important that you read the following safety instructions.

### Setting up your system

- Read and follow all instructions in the documentation before you operate your system.
- Do not use this product near water.
- Set up the system on a stable surface. Do not secure the system on any unstable plane.
- Do not place this product on an unstable cart, stand, or table. The product may fall, causing serious damage to the product.
- Slots and openings on the chassis are for ventilation. Do not block or cover these openings. Make sure you leave plenty of space around the system for ventilation.
   Never insert objects of any kind into the ventilation openings.
- This system should be operated from the type of power indicated on the marking label. If you are not sure of the type of power available, consult your dealer or local power company.
- Use this product in environments with ambient temperatures between 0°C and 45°C.
- If you use an extension cord, make sure that the total ampere rating of the devices plugged into the extension cord does not exceed its ampere rating.
- DO NOT LEAVE THIS EQUIPMENT IN AN ENVIRONMENT WHERE THESTORAGE TEMPERATURE MAY GO BELOW -20° C (-4° F) OR ABOVE 80° C (176° F). THIS COULD DAMAGE THE EQUIPMENT. THE EQUIPMENT SHOULD BE IN A CONTROLLED ENVIRONMENT.

### Care during use

- Do not walk on the power cord or allow anything to rest on it.
- Do not spill water or any other liquids on your system.
- When the system is turned off, a small amount of electrical current still flows. Always unplug all power, and network cables from the power outlets before cleaning the system.
- If you encounter the following technical problems with the product, unplug the power cord and contact a qualified service technician or your retailer.
  - > The power cord or plug is damaged.
  - > Liquid has been spilled into the system.
  - The system does not function properly even if you follow the operating instructions.
  - > The system was dropped or the cabinet is damaged.

### Lithium-Ion Battery Warning

**CAUTION**: Danger of explosion if battery is incorrectly replaced. Replace only with the same or equivalent type recommended by the manufacturer. Dispose of used batteries according to the manufacturer's instructions.

### NO DISASSEMBLY

The warranty does not apply to the products that have been disassembled by users

### WARNING HAZARDOUS MOVING PARTS KEEP FINGERS AND OTHER BODY PARTS AWAY

## Acknowledgments

- AMI is a registered trademark of AMI Software International, Inc.
- AMD and ATI are registered trademarks of AMD Corporation.
- Microsoft Windows is a registered trademark of Microsoft Corporation.
- FINTEK is a registered trademark of FINTEK Electronics Corporation.
- REALTEK is a registered trademark of REALTEK Electronics Corporation.
- All other product names or trademarks are properties of their respective owners.

## Accessories

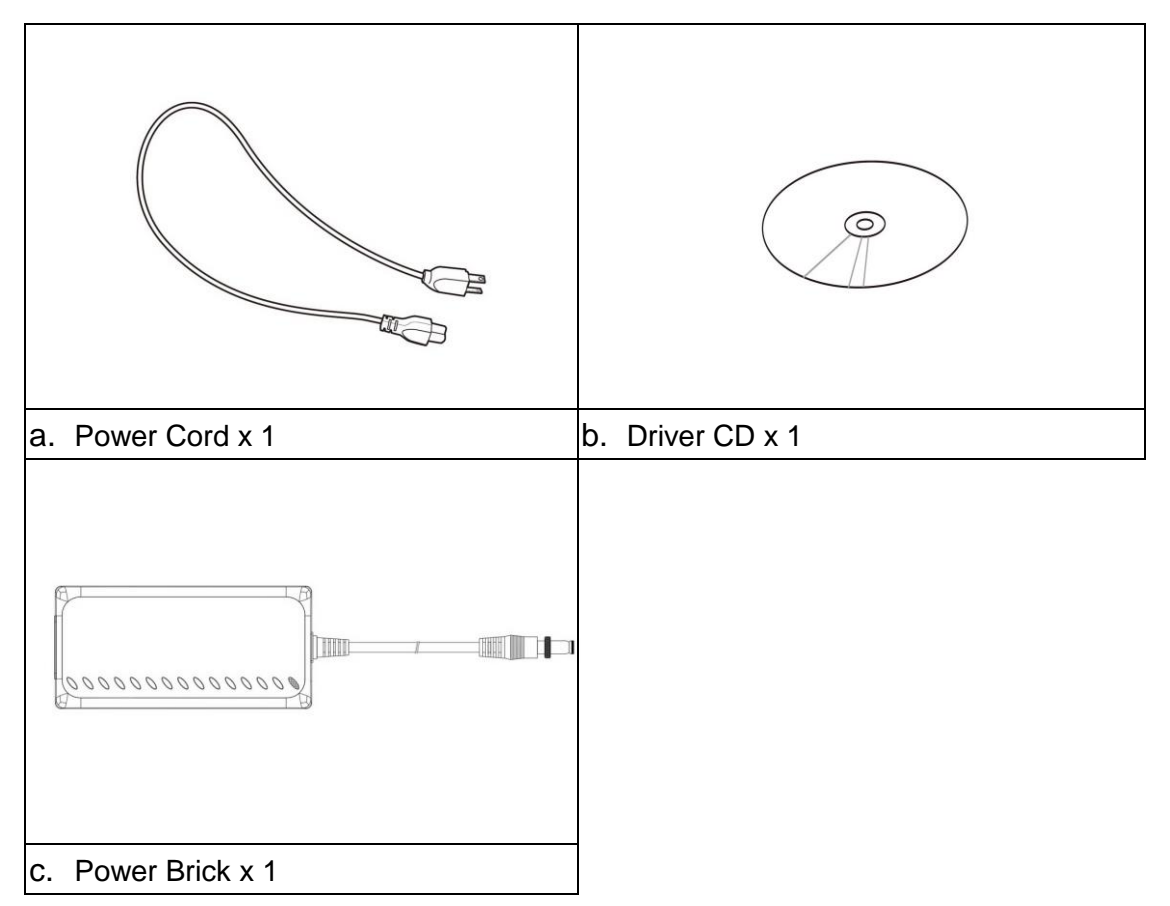

## Components

### I/O View

Refer to the diagram below to identify the components on this side of the system.

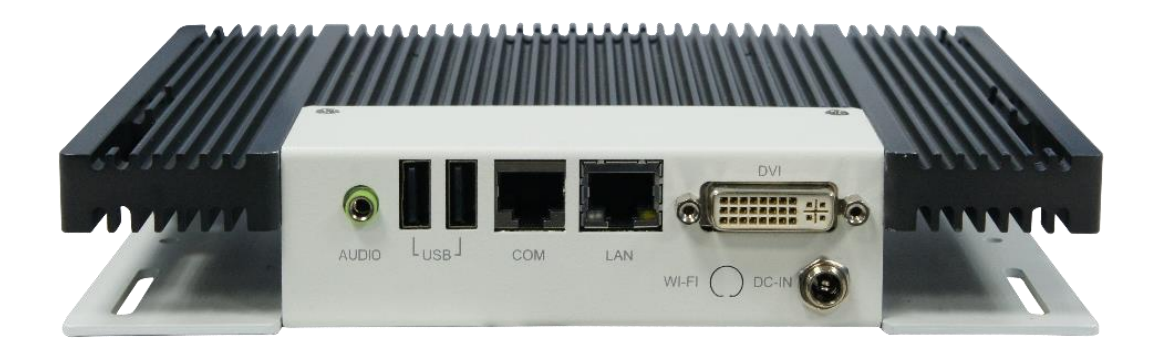

### DVI

The Digital Visual Interface (DVI) port supports a high quality VGA-compatible device such as a monitor or projector to allow viewing on a larger external display.

### LAN

The eight-pin RJ-45 LAN port supports a standard Ethernet cable for connection to a local network.

### COM

Communication or serial port is compatible with RS-232 interface without RI (ring indicator) signal.

### USB

The USB (Universal Serial Bus) port is compatible with USB devices such as keyboards, mouse devices, cameras, and hard disk drives. USB allows many devices to run simultaneously on a single computer, with some peripheral acting as additional plug-in sites or hubs.

### AUDIO

The stereo audio jack (3.5mm) is used to connect the system's audio out signal to amplified speakers or headphones.

### DC-IN

The supplied power adapter converts AC power to DC power for use with this jack. Power supplied through this jack supplies power to the system. To prevent damage to the system, always use the supplied power adapter.

## **Specifications**

| System Mainboard      | EB-900                                            |  |  |
|-----------------------|---------------------------------------------------|--|--|
| Construction          | SGCC 1.0t                                         |  |  |
| Chassis Color         | Black / White                                     |  |  |
| Storage               | 2.5″ 160GB SATA HDD x 1                           |  |  |
| Mounting              | Wall mount                                        |  |  |
| Dimensions            | 200(W) x 34.8(H) x 150(D)mm                       |  |  |
| Power Supply          | 60W DC adapter                                    |  |  |
| Operating Temperature | 0°C ~ 45°C (32°F ~ 113°F)                         |  |  |
| Storage Temperature   | -20°C ~ 80°C                                      |  |  |
| Relative Humidity     | 5~90% @45°C (non-condensing)                      |  |  |
| Vibration             | HDD: 0.25 Grms/5~500Hz random operation           |  |  |
| Shock                 | HDD: 15 Grms peak acceleration (11 msec duration) |  |  |
| RoHS                  | Available                                         |  |  |
| Certification         | CE, FCC, CCC                                      |  |  |

·This specification is subject to change without prior notice.

## Mounting SI-08 to the Wall

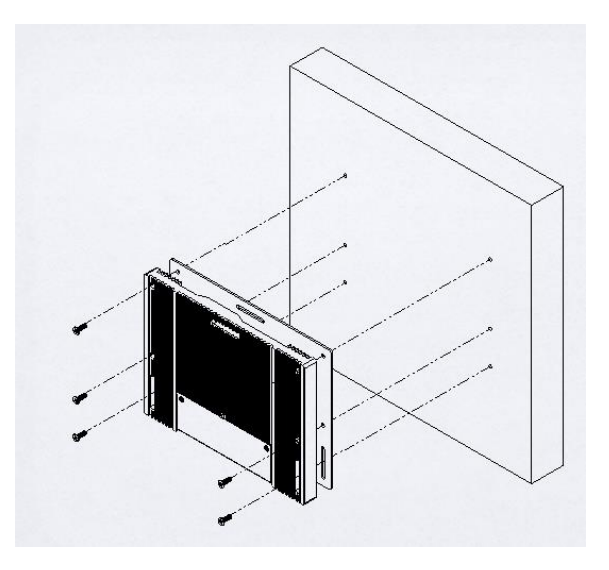

You can install SI-08 on plastic (LCD monitor), wood, drywall surface over studs, or a solid concrete or metal plane directly. Ensure the installer uses at least four M3 length 6mm screws to secure the system on wall. *Six M3 length 6mm screws are recommended to secure the system on wall.* 

Fasteners are not included with the unit, and must be supplied by the installer. The types of fasteners required are dependent on the type of wall construction. Choose fasteners that are rated either "Medium Duty" or "Heavy Duty." To assure proper fastener selection and installation, follow the fastener manufacturer's recommendations.

### Wall mounting requirements

**Note:** Before mounting the system on wall, ensure that you are following all applicable building and electric codes.

When mounting, ensure that you have enough room for power and signal cable routing. And have good ventilation for power adapter. The method of mounting must be able to support weight of the SI-08 plus the suspend weight of all the cables to be attached to the system. Use the following methods for mounting your system:

### Mounting to hollow walls

- Method 1: Wood surface A minimum wood thickness 38mm (1.5in.) by 25.4 cm (10in.) of high, construction grade wood is recommended.
   Note: This method provides the most reliable attachment of the unit with little risk that the unit will come loose or require ongoing maintenance.
- Method 2: Drywall walls Drywall over wood studs is acceptable.

Mounting to a solid concrete or brick wall - Mounts on a flat smooth surface.

### Selecting the location

Plan the mounting location thoroughly. Locations such as walkway areas, hallways, and crowded areas are not recommended. Mount the unit to a flat, sturdy, structurally sound column or wall surface.

The best mounting surface is a standard countertop, cabinet, table, or other structure that is minimally the width and length of the unit. This recommendation reduces the risk that someone may accidentally walk into and damage the device. Local laws governing the safety of individuals might require this type of consideration.

### SI-08 mounting bracket solution

SI-08 mounting bracket (IBASE) part number: SC2SIMK1---0A1100P Please install SI-08 to the mounting bracket using 4 screws, as shown in the picture.

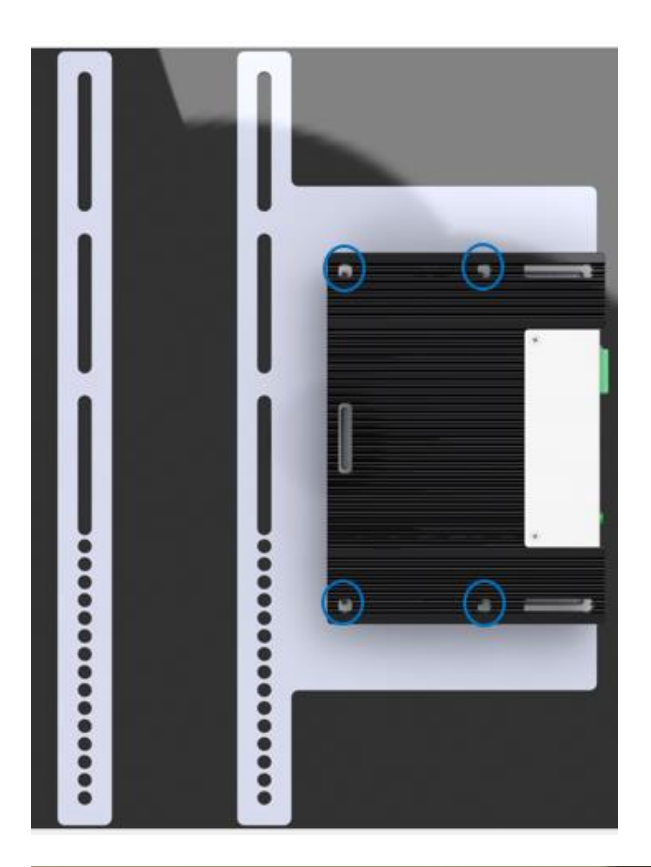

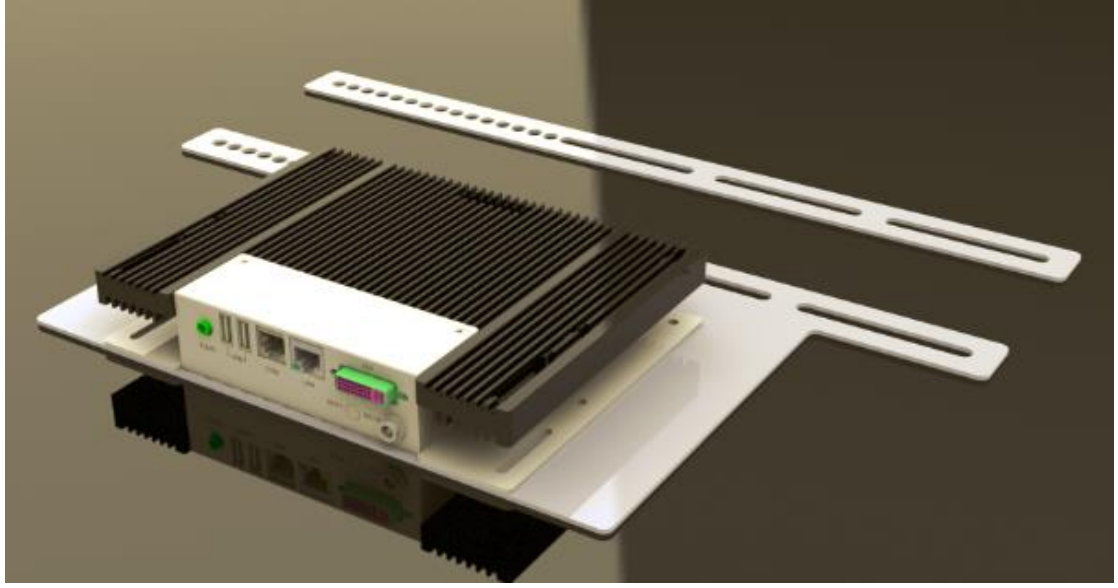

## Exploded view of the SI-08 assembly

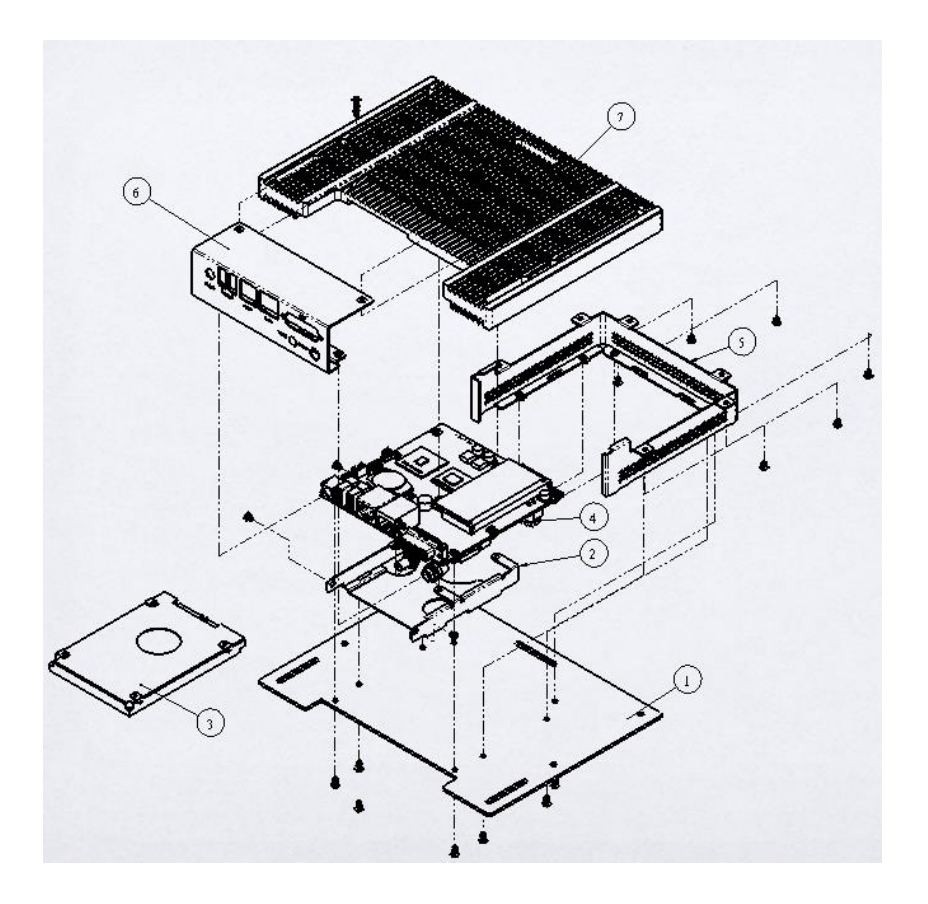

## Parts description

| Part No. | Description | Part No. | Description |
|----------|-------------|----------|-------------|
| 1        | Cover       | 2        | HDD bracket |
| 3        | HDD         | 4        | EB900       |
| 5        | Body        | 6        | I/O bracket |
| 7        | Heatsink    |          |             |

## Installation

### Installing the memory

The motherboard supports two DDR3 memory socket for a maximum total memory of 4GB in DDR3 memory type.

### Installing and Removing Memory Module (CN1)

To install the DDR3 modules, locate the memory slot on the board and perform the following steps:

- 1. Hold the DDR3 module so that the key of the DDR3 module align with those on the memory slot.
- Gently push the DDR3 module in SOCKET position until the clips of the slot close to hold the DDR3 module in place when the DDR3 module touches the bottom of the slot.
- 3. To remove the DDR3 module, press the clips with both hands.

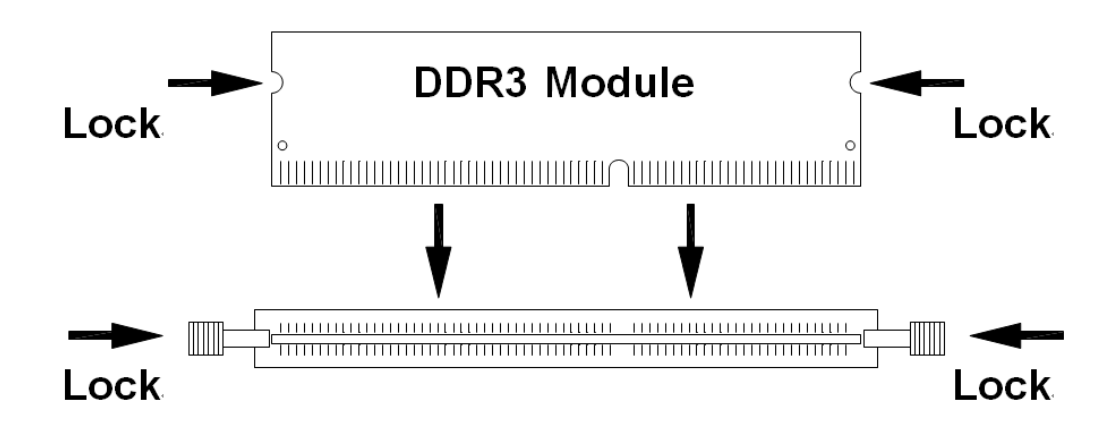

## **Setting Jumper**

Jumpers are used on the motherboard to select various settings and features according to your needs and applications. Contact your supplier if you have doubts about the best configuration for your needs. The following lists the connectors and their respective functions.

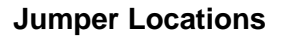

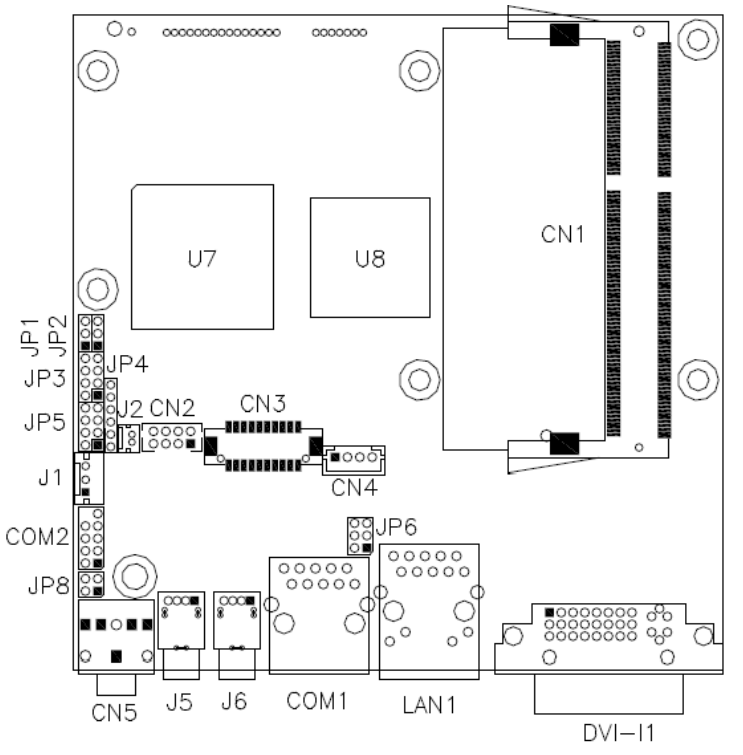

JP1: Clear CMOS Setting

| JP1 | Setting    |  |  |
|-----|------------|--|--|
| 123 | Normal     |  |  |
| 123 | Clear CMOS |  |  |

### JP2: LCD Panel Power Selection

| JP2     | LCD Panel Power |
|---------|-----------------|
| <br>123 | 3.3V            |
| 123     | 5V              |

### JP6: COM1 RS232 +5V/+12V Power Setting

| JP6     | Setting           | Function |
|---------|-------------------|----------|
|         | Pin 1-2           | . 101/   |
|         | Short/Closed +12V |          |
|         | Pin 3-4           | Normal   |
| 5 0 0 6 | Short/Closed      | Normai   |
|         | Pin 5-6           |          |
|         | Short/Closed      | +3 V     |

**Pin Definition** 

## **BIOS Setup**

This chapter describes the different settings available in the AMI BIOS that comes with the board.

### **BIOS Introduction**

The BIOS (Basic Input/Output System) installed in your computer system's ROM supports Intel processors. The BIOS provides critical low-level support for a standard device such as disk drives, serial ports and parallel ports. It also password protection as well as special support for detailed fine-tuning of the chipset controlling the entire system.

### **BIOS Setup**

The BIOS provides a Setup utility program for specifying the system configurations and settings. The BIOS ROM of the system stores the Setup utility. When you turn on the computer, the BIOS are immediately activated. Pressing the <Del> key immediately allows you to enter the Setup utility. If you are a little bit late pressing the <Del> key, POST (Power On Self-Test) will continue with its test routines, thus preventing you from invoking the Setup. If you still wish to enter Setup, restart the system by pressing the "Reset" button or simultaneously pressing the <Ctrl>, <Alt> and <Delete> keys. You can also restart by turning the system Off and back On again. The following message will appear on the screen:

Press <DEL> to Enter Setup

In general, you press the arrow keys to highlight items, <Enter> to select, the <PgUp> and <PgDn> keys to change entries, <F1> for help and <Esc> to quit.

When you enter the Setup utility, the Main Menu screen will appear on the screen. The Main Menu allows you to select from various setup functions and exit choices.

### **Main BIOS Setup**

ı.

This setup allows you to record some basic hardware configurations in your computer system and set the system clock.

|                                    |         |                              |          | 3 /                                                                    |
|------------------------------------|---------|------------------------------|----------|------------------------------------------------------------------------|
| Main Advanced                      | Chipset | Boot                         | Security | y Save & Exit                                                          |
| BIOS INFORMATION                   |         |                              |          |                                                                        |
| BIOS Vendor                        |         | American Mega                | trends   |                                                                        |
| Core Version                       |         | 4.6.6.0                      |          |                                                                        |
| Compliency                         |         | UEFI 2.1                     |          |                                                                        |
| Project Version                    |         | 0ABVQ 0.10 x64               | 4        |                                                                        |
| Build Date and Time                |         | 04/12/2011 11:4              | 7:06     |                                                                        |
| Memory Information<br>Total Memory |         | 1008 MB (DDR3                | 3)       | $ ightarrow$ $\leftarrow$ Select Screen                                |
| System Language<br>System Date     |         | [English]<br>[Tue 09/07/2010 | )        | ↑↓ Select Item<br>Enter: Select<br>+- Change Field<br>F1: General Help |
| System Time                        |         | [00:08:21]                   |          | -<br>F2: Previous Values                                               |
|                                    |         |                              |          | F3: Optimized Default                                                  |
| Access Level                       |         | Administrator                |          | F4: Save ESC: Exit                                                     |
|                                    |         |                              |          |                                                                        |

Aptio Setup Utility – Copyright © 2010 American Megatrends, Inc.

- **Note**: If the system cannot boot after making and saving system changes with Setup, the AMI BIOS supports an override to the CMOS settings that resets your system to its default.
- **Warning:** It is strongly recommended that you avoid making any changes to the chipset defaults. These defaults have been carefully chosen by both AMI and your system manufacturer to provide the absolute maximum performance and reliability. Changing the defaults could cause the system to become unstable and crash in some cases.

#### System Language

Choose the system default language.

#### System Date

Set the Date. Use Tab to switch between Data elements.

#### System Time

Set the Time. Use Tab to switch between Time elements.

### **Advanced Settings**

This section allows you to configure and improve your system and allows you to set up some system features according to your preference.

| Main Advance                                                                                                    | ed Chipset                                      | Boot | Security | Save & Exit                                                                                                    |
|----------------------------------------------------------------------------------------------------|-------------------------------------------------|------|----------|----------------------------------------------------------------------------------------------------|
| Legacy OpROM Su                                                                                                    | pport                                           |      |          |                                                                                                    |
| Launch PXE OpRO                                                                                                    | М                                               |      | Disabled |                                                                                                    |
| Launch Storage Op                                                                                                    | ROM                                             |      | Enabled  |                                                                                                    |
| <ul> <li>PCI Subsystem S</li> <li>ACPI Settings</li> <li>CPU Configuration</li> <li>Auto Power On S</li> <li>IDE Configuration</li> <li>USB Configuration</li> <li>Super IO Configuration</li> <li>H/W Monitor</li> </ul> | Settings<br>in<br>Schedule<br>n<br>n<br>iration |      |          | <ul> <li>→ ←Select Screen</li> <li>↑ ↓ Select Item</li> <li>Enter: Select</li> <li>+- Change Field</li> <li>F1: General Help</li> <li>F2: Previous Values</li> <li>F3: Optimized Default</li> <li>F4: Save ESC: Exit</li> </ul> |

Aptio Setup Utility – Copyright © 2010 American Megatrends, Inc.

### Launch PXE OpROM

Enable or Disable Boot Option for Legacy Network Devices.

### Launch Storage OpROM

Enable or Disable Boot Option for Legacy Mass Storage Devices with Option ROM.

### PCI Subsystem Settings

This section allows you to configure the PCI, PCI-X and PCI Express settings.

| Main                                                      | Advanced                                                                                                    | Chipset       | Boot                                                        | Security | Save & Exit                                                                                                    |
|-----------------------------------------------------------|----------------------------------------------------------------------------------------------------|---------------|-------------------------------------------------------------|----------|----------------------------------------------------------------------------------------------------|
| PCI                                                       | Bus Driver Version                                                                                                    |               | V 2.03.00                                                   |          |                                                                                                    |
| PCI                                                       | ROM Priority                                                                                                    |               | EFI Compatil                                                | ble ROM  |                                                                                                    |
| PCI<br>PCI<br>VGA<br>PER<br>SER                           | Common Settings<br>Latency Timer<br>Palette Snoop<br>R# Generation<br>R# Generation                                                  |               | 32 PCI Bus 0<br>Disabled<br>Disabled<br>Disabled            | Clocks   |                                                                                                    |
| PCI<br>Rela<br>Exte<br>No S<br>Maxi<br>Maxi<br>PCI<br>ASP | Express Device Settin<br>xed Ordering<br>nded Tag<br>moop<br>imum Payload<br>imum Read Request<br>Express Link Settings<br>M Support | gs            | Disabled<br>Disabled<br>Enabled<br>Auto<br>Auto<br>Disabled |          | <ul> <li>→ ←Select Screen</li> <li>↑ ↓ Select Item</li> <li>Enter: Select</li> <li>+- Change Field</li> <li>F1: General Help</li> <li>F2: Previous Values</li> <li>F3: Optimized Default</li> <li>F4: Save ESC: Exit</li> </ul> |
| Exte                                                      | Some PCI-E dev<br>nded Synch                                                                                                    | vices to fail | Disabled                                                    |          |                                                                                                    |

#### **PCIE Configuration**

The fields under PCIE Configuration features settings for *Primary Dual Slot Config*, *GPP Slots Power Limit*, *GFX ports*, *GPPs and NB-SB port features*.

#### Internal Graphics Mode

The settings for IB828 are *Disabled and UMA; while the IB828 has additional settings* of *Sideport and UMA+sideport.* 

#### Init Display First

The default setting is IGX.

#### **NB Power Management**

The default setting is Auto.

#### Memory Hole At 15M-16M

In order to improve performance, certain space in memory can be reserved for ISA cards. This memory must be mapped into the memory space below 16 MB. The choices are *Enabled* and *Disabled*.

### System BIOS Cacheable

The setting of *Enabled* allows caching of the system BIOS ROM at F000h-FFFFh, resulting in better system performance. However, if any program writes to this memory area, a system error may result.

### **PCI ROM Priority**

In case of multiple Option ROMs (Legacy and EFI Compatible), specifies what PCI Option ROM to launch.

### **PCI Latency Timer**

Value to be programmed into PCI Latency Timer Register.

### VGA Palette Snoop

Enables or Disables VGA Palette Registers Snooping.

#### **PERR# Generation**

Enables or Disables PCI Device to Generate PERR#.

#### SERR# Generation

Enables or Disables PCI Device to Generate SERR#.

### **Relaxed Ordering**

Enables or Disables PCI Express Device Relaxed Ordering.

### **Extended Tag**

If ENABLED allows Device to use 8-bit Tag field as a requester.

#### No Snoop

Enables or Disables PCI Express Device No Snoop option.

#### **Maximum Payload**

Set Maximum Payload of PCI Express Device or allow System BIOS to select the value.

#### **Maximum Read Request**

Launches (Enabled/Disabled) the boot option for legacy network devices.

#### PCI Express Link Settings

Set Maximum Read Request Size of PCI Express Device or allow System BIOS to select the value.

#### **ASPM Support**

Set the ASPM Level:

Force L0 – Force all links to L0 State

AUTO – BIOS auto configure

DISABLE – Disables ASPM

#### **Extended Synch**

If ENABLED allows generation of Extended Synchronization patterns.

### **ACPI Settings**

This section configures the system ACPI parameters.

| Main                                 | Advanced                                                       | Chipset | Boot                                           | Security | v Save & Exit               |
|--------------------------------------|----------------------------------------------------------------|---------|------------------------------------------------|----------|-----------------------------|
| Enable                               | e ACPI Auto Configu                                            | uration | Disabled                                       |          |                             |
| Enable<br>ACPI :<br>Lock I<br>S3 Vic | e Hibernation<br>Sleep State<br>Legacy Resources<br>leo Report |         | Enabled<br>S3 (Suspend<br>Disabled<br>Disabled | to RAM)  | <pre>→ ←Select Screen</pre> |

Aptio Setup Utility – Copyright © 2010 American Megatrends, Inc.

### **Enabled ACPI Auto Configuration**

Enables or Disables BIOS ACPI Auto Configuration.

### **Enable Hibernation**

Enables or Disables System ability to Hibernate (OS/S4 Sleep State). This option may be not effective with some OS.

### **ACPI Sleep State**

Select the highest ACPI sleep state the system will enter, when the SUSPEND button is pressed.

### Lock legacy Resources

Enabled or Disabled Lock of Legacy Resources

### S3 Video Repost

Enabled or Disabled S3 Video Repost.

### **CPU Configuration**

This section shows the CPU configuration parameters.

| Aprilo Setup Otility – Copyright @ 2010 American Megatienus, inc | Aptio Setup Utility - | Copyright © 2010 | American | Megatrends, | Inc. |
|------------------------------------------------------------------|-----------------------|------------------|----------|-------------|------|
|------------------------------------------------------------------|-----------------------|------------------|----------|-------------|------|

| Main  | Advanced         | Chipset | Boot     | Security | Save & Exit                                                            |
|-------|------------------|---------|----------|----------|------------------------------------------------------------------------|
| CPU   | Configuration    |         |          |          |                                                                        |
|       |                  |         |          |          |                                                                        |
| Limit | CPUID Maximum    |         | Disabled |          |                                                                        |
| PSS   | Support          |         | Enabled  |          |                                                                        |
| PSTA  | TE Adjustment    |         | PState 0 |          |                                                                        |
| PPC   | Adjustment       |         | PState 0 |          |                                                                        |
| SVM   | Mode             |         | Enabled  |          |                                                                        |
| NX M  | lode             |         | Enabled  |          |                                                                        |
| C6 M  | ode              |         | Auto     |          |                                                                        |
| ► No  | de 0 Information |         |          |          |                                                                        |
|       |                  |         |          |          | $\rightarrow$ $\leftarrow$ Select Screen                               |
|       |                  |         |          |          | ↑↓ Select Item<br>Enter: Select<br>+- Change Field<br>F1: General Help |
|       |                  |         |          |          | F2: Previous Values<br>F3: Optimized Default<br>F4: Save ESC: Exit     |

### Limit CPUID Maximum

Disabled for Windows XP.

#### **PSS Support**

Enabled /disabled the generation of ACPI\_PPC, and \_PCT objects.

### **PSTATE Adjustment**

Provide to adjust startup P-state level.

#### **PPC** adjustment

Provide to adjust\_PPC object.

### NX Mode

Enabled/disabled NO-execute page protection Function.

### SVM Mode

Enabled/disabled CPU Virtualization.

### C6 Mode

Enabled/disabled C6.

### **Node 0 Information**

View Memory Information related to Node 0.

### Auto Power On Schedule

This section setups the power on time for the system.

| Main                    | Advanced                                   | Chipset | Boot                   | Security | Save & Exit                                                                                                    |
|-------------------------|--------------------------------------------|---------|------------------------|----------|----------------------------------------------------------------------------------------------------|
| Auto                    | Power on Schedule                          |         |                        |          |                                                                                                    |
| Firmv<br>Scher<br>Scher | vare Version<br>dule Slot 1<br>dule Slot 2 |         | T.B.D.<br>None<br>None |          | <ul> <li>→ ←Select Screen</li> <li>↑ ↓ Select Item</li> <li>Enter: Select</li> <li>+- Change Field</li> <li>F1: General Help</li> <li>F2: Previous Values</li> <li>F3: Optimized Default</li> <li>F4: Save ESC: Exit</li> </ul> |

Aptio Setup Utility – Copyright © 2010 American Megatrends, Inc.

### Schedule Slot 1

Setup the hour/minute for system power on.

### Schedule Slot 2

•

Setup the hour/minute for system power on.

## **IDE Configuration**

This section shows the IDE devices configuration.

| Main /                                                         | Advanced                                     | Chipset | Boot                                                           | Security | Save & Exit                                                                                                    |
|----------------------------------------------------------------|----------------------------------------------|---------|----------------------------------------------------------------|----------|----------------------------------------------------------------------------------------------------|
| SATA Co                                                        | onfiguration                                 |         |                                                                |          |                                                                                                    |
| SATA Po<br>SATA Po<br>SATA Po<br>SATA Po<br>SATA Po<br>SATA Po | ort0<br>ort1<br>ort2<br>ort3<br>ort4<br>ort5 |         | Enabled<br>Enabled<br>Enabled<br>Enabled<br>Enabled<br>Enabled |          | <ul> <li>→ ←Select Screen</li> <li>↑ ↓ Select Item</li> <li>Enter: Select</li> <li>+- Change Field</li> <li>F1: General Help</li> <li>F2: Previous Values</li> <li>F3: Optimized Default</li> <li>F4: Save ESC: Exit</li> <li>ESC: Exit</li> </ul> |

Aptio Setup Utility – Copyright © 2010 American Megatrends, Inc.

### **Serial-ATA Controller**

Enable / Disable Serial ATA Controller.

### **USB** Configuration

| Main       | Advanced                    | Chipset      | Boot     | Security | v Save & Exit                                      |
|------------|-----------------------------|--------------|----------|----------|----------------------------------------------------|
| USB C      | onfiguration                |              |          |          |                                                    |
|            |                             |              |          |          | $\rightarrow$ $\leftarrow$ Select Screen           |
| USB D<br>1 | evices:<br>Keyboard, 1 Mous | e            |          |          | ↑↓ Select Item<br>Enter: Select<br>+- Change Field |
| Legacy     | USB Support                 |              | Enabled  |          | F1: General Help                                   |
| EHCI H     | land-off                    |              | Disabled |          | F2: Previous Values<br>F3: Optimized Default       |
| USB ha     | ardware delays and          | d time-outs: |          |          | F4: Save ESC: Exit                                 |
| USB tra    | ansfer time-out             |              | 20 sec   |          |                                                    |
| Device     | reset time-out              |              | 20 sec   |          |                                                    |
| Device     | power-up delay              |              | Auto     |          |                                                    |

Aptio Setup Utility - Copyright © 2010 American Megatrends, Inc.

#### Legacy USB Support

Enables Legacy USB support.

AUTO option disables legacy support if no USB devices are connected.

DISABLE option will keep USB devices available only for EFI applications.

### **EHCI Hand-off**

Enabled/Disabled. This is a workaround for Oses without EHCI hand-off support. The EHCI ownership change should be claimed by EHCI driver.

### **USB** transfer time-out

The time-out value for Control, Bulk, and Interrupt transfers.

### Device reset time-out

USB mass storage device Start Unit command time-out.

### **Device power-up delay**

Maximum time the device will take before it properly reports itself to the Host Controller. 'Auto' users default value: for a Root port it is 100ms, for a Hub port the delay is taken from Hub descriptor.

### Super IO Configuration

| Main                            | Advanced                                                                              | Chipset      | Boot                 | Security | Save & Exit                                                                                                    |
|---------------------------------|---------------------------------------------------------------------------------------|--------------|----------------------|----------|----------------------------------------------------------------------------------------------------|
| Super                           | · IO Configuration                                                                    |              |                      |          | Select Screen                                                                                                    |
| Super<br>-> Sei<br>-> Sei<br>Po | <sup>.</sup> IO Chip<br>rial Port 0 Configura<br>rial Port 2 Configura<br>wer Failure | tion<br>tion | F81801<br>Always off |          | → ←Select Screen<br>↑ ↓ Select Item<br>Enter: Select<br>+- Change Field<br>F1: General Help<br>F2: Previous Values |
|                                 |                                                                                       |              |                      |          | F3: Optimized Default<br>F4: Save ESC: Exit                                                                        |

Aptio Setup Utility – Copyright © 2010 American Megatrends, Inc.

### Serial Port 0/1 Configuration

Set Parameters of Serial Port 0/1 (COMA/COMB)

### **Power Failure**

The options: Keep last state, By pass mode, Always on, and Always off.

### H/W Monitor

Aptio Setup Utility - Copyright © 2010 American Megatrends, Inc.

| Main A                                                                                                 | Advanced                                                                 | Chipset | Boot                                                                                                    | Security | / Save & Exit                                                                                                    |
|----------------------------------------------------------------------------------------------------|--------------------------------------------------------------------------|---------|----------------------------------------------------------------------------------------------------|----------|----------------------------------------------------------------------------------------------------|
| PC Healt                                                                                               | h Status                                                                 |         |                                                                                                    |          |                                                                                                    |
| Smart Fa<br>CPU Terr<br>System T<br>Fan Spee<br>VCC3V<br>VCore<br>Memory V<br>VSB3V<br>VBAT<br>CPU Shu | n Function<br>nperature<br>enperature<br>ed<br>Voltage<br>tdown Temperat | ure     | [Disabled]<br>+64 C<br>+33 C<br>N/A<br>3.376 V<br>0.960 V<br>1.488 V<br>3.392 V<br>3.040 V<br>[Disabled] |          | <ul> <li>→ ←Select Screen</li> <li>↑ ↓ Select Item</li> <li>Enter: Select</li> <li>+- Change Field</li> <li>F1: General Help</li> <li>F2: Previous Values</li> <li>F3: Optimized Default</li> <li>F4: Save ESC: Exit</li> </ul> |

#### **Temperatures/Voltages**

The values are read-only values as monitored by the system and show the PC health status.

### **CPU Shutdown Temperature**

Aside from the Disabled options, this field allows the setting of shutdown temperature from 70C to 95C.

### **Chipset Settings**

This section allows you to configure and improve your system and allows you to set up some system features according to your preference.

|                           | •                                      |               | 17 0 |          | • /                                                                                                    |
|---------------------------|----------------------------------------|---------------|------|----------|----------------------------------------------------------------------------------------------------|
| Main                      | Advanced                               | Chipset       | Boot | Security | Save & Exit                                                                                                    |
| ► Nort<br>► Nort<br>► Sou | h Bridge<br>h Bridge LVDS<br>th Bridge | Config Select |      |          | <ul> <li>→ ←Select Screen</li> <li>↑ ↓ Select Item</li> <li>Enter: Select</li> <li>+- Change Field</li> <li>F1: General Help</li> <li>F2: Previous Values</li> <li>F3: Optimized Default</li> <li>F4: Save ESC: Exit</li> </ul> |

#### Aptio Setup Utility – Copyright © 2010 American Megatrends, Inc.

### North Bridge

This item shows the North Bridge Parameters.

### North Bridge LVDS Config Select

This item shows the Specify INT15 options for LVDS

### South Bridge

This item shows the South Bridge Parameters.

### North Bridge

This section allows you to configure the North Bridge Chipset.

| Main   | Advanced             | Chipset | Boot            | Security | / Save & Exit                                |
|--------|----------------------|---------|-----------------|----------|----------------------------------------------|
| North  | Bridge Configuration | on      |                 |          |                                              |
| NB G   | PP Core Config       |         | [GPP_CORE_x4    | 4x2x1x1] |                                              |
| Port 4 | Control              |         | [Enabled]       |          |                                              |
| Asp    | m Mode Control       |         | [Disabled]      |          |                                              |
| Hot    | olug Mode Control    |         | [Hotplug Basic] |          |                                              |
| Port 5 | Control              |         | [Enabled]       |          |                                              |
| Port 6 | Control              |         | [Enabled]       |          |                                              |
| Port 7 | ' Control            |         | [Enabled]       |          | Select Screen                                |
| Port 8 | 3 Control            |         | [Enabled]       |          |                                              |
|        |                      |         |                 |          | ↑↓ Select Item                               |
| IOMM   | IU Mode              |         | Disabled        |          | Enter: Select                                |
| Memo   | ory Clock            |         | 200MHz          |          | F1: General Help                             |
| Memo   | ory Information      |         |                 |          | F2: Previous Values<br>F3: Optimized Default |
| Total  | Memory: 4096 MB      | (DDR3)  |                 |          | F4: Save ESC: Exit                           |
| ► GF   | X Configuration      |         |                 |          | 14. Save Loc. LAIC                           |
| ► Mei  | mory Configuration   |         |                 |          |                                              |
| ► Noc  | de 0 Information     |         |                 |          |                                              |
|        |                      |         |                 |          |                                              |

Aptio Setup Utility – Copyright © 2010 American Megatrends, Inc.

### IOMMU Mode

IOMMU is supported on LINUX based systems to convert 32bit I/O to 64bit MMIO.

### **Memory Clock**

This option allows user to select different memory clock.

### **GFX Configuration**

|      |               |         | •        | -        |                                              |
|------|---------------|---------|----------|----------|----------------------------------------------|
| Main | Advanced      | Chipset | Boot     | Security | Save & Exit                                  |
| GFX  | Configuration |         |          |          |                                              |
|      |               |         |          |          | $\rightarrow$ $\leftarrow$ Select Screen     |
| PSPF | Policy        |         | Disabled |          | ↑↓ Select Item<br>Enter: Select              |
|      |               |         |          |          | F1: General Help                             |
|      |               |         |          |          | F2: Previous Values<br>F3: Optimized Default |
|      |               |         |          |          | F4: Save ESC: Exit                           |

#### Aptio Setup Utility

### **PSPP** Policy

PCIe speed power policy.

### **Memory Configuration**

Aptio Setup Utility

| Main          | Advanced                       | Chipset | Boot             | Security | Save & Exit                                                               |
|---------------|--------------------------------|---------|------------------|----------|---------------------------------------------------------------------------|
| Mem           | ory Configuration              |         |                  |          | → ←Select Screen                                                          |
| Integ<br>Bank | rated Graphics<br>Interleaving |         | Auto<br>Disabled |          | <pre>↑ ↓ Select Item Enter: Select +- Change Field F1: General Help</pre> |
|               |                                |         |                  |          | F2: Previous Values<br>F3: Optimized Default<br>F4: Save ESC: Exit        |

### **Integrated Graphics**

Enable Integrate Graphics controller.

### Node 0 Information

View memory information related to Node 0.

## North Bridge LVDS Config Select

| Main               | Advanced                                        | Chipset  | Boot                                     | Security | v Save & Exit                                                                  |
|--------------------|-------------------------------------------------|----------|------------------------------------------|----------|--------------------------------------------------------------------------------|
| Spec               | ify INT15 options                               | for LVDS |                                          |          |                                                                                |
| DP0<br>DP1<br>LVDS | Output Mode<br>Output Mode<br>S Panel Config Se | lect     | Disabled<br>Single Link DVI-D<br>800x600 |          | → ←Select Screen ↑↓ Select Item Enter: Select +- Change Field F1: General Help |
|                    |                                                 |          |                                          |          | F2: Previous Values<br>F3: Optimized Default<br>F4: Save ESC: Exit             |

#### Aptio Setup Utility

## South Bridge

This section allows you to configure the South Bridge Chipset.

| Aptio Setup Utility - Copyright | © 2010 American | Megatrends, Inc. |
|---------------------------------|-----------------|------------------|
|---------------------------------|-----------------|------------------|

| Main                         | Advanced                                                                 | Chipset                            | Boot    | Security | Save & Exit                                                                                                    |
|------------------------------|--------------------------------------------------------------------------|------------------------------------|---------|----------|----------------------------------------------------------------------------------------------------|
| SB CI                        | M Version :                                                              |                                    | 1.1.0.1 |          |                                                                                                    |
| ► SB<br>► SB<br>► SB<br>► SB | SATA Configura<br>USB Configurati<br>GPP Port Config<br>HD Azalia Config | tion<br>on<br>guration<br>guration |         |          | <ul> <li>→ ←Select Screen</li> <li>↑ ↓ Select Item</li> <li>Enter: Select</li> <li>+- Change Field</li> <li>F1: General Help</li> <li>F2: Previous Values</li> <li>F3: Optimized Default</li> <li>F4: Save ESC: Exit</li> </ul> |

## **SB SATA Configuration**

| Main Advanced        | Chipset | Boot            | Security | Save & Exit                              |
|----------------------|---------|-----------------|----------|------------------------------------------|
| OnChip SATA Channel  |         | Enabled         |          |                                          |
| OnChip SATA Type     |         | Native IDE      |          |                                          |
| OnChip IDE mode      |         | Legacy mode     |          |                                          |
| SATA IDE Combined M  | ode     | Enabled         |          | $\rightarrow$ $\leftarrow$ Select Screen |
| Combined Mode Option |         | SATA as primary |          | ↑↓ Select Item<br>Enter: Select          |
| SATA ESP on PORT0    |         | Disabled        |          | +- Change Field                          |
| SATA ESP on PORT1    |         | Disabled        |          | F1: General Help                         |
| SATA ESP on PORT2    |         | Disabled        |          | F2: Previous Values                      |
| SATA ESP on PORT3    |         | Disabled        |          | F3: Optimized Default                    |
| SATA ESP on PORT4    |         | Disabled        |          | F4: Save ESC: Exit                       |
| SATA ESP on PORT5    |         | Disabled        |          |                                          |
| SATA Power on PORTO  | )       | Enabled         |          |                                          |
| SATA Power on PORT   |         | Enabled         |          |                                          |
| SATA Power on PORT2  | 2       | Enabled         |          |                                          |
| SATA Power on PORTS  | 3       | Enabled         |          |                                          |
| SATA Power on PORT4  | ł       | Enabled         |          |                                          |
| SATA Power on PORTS  | 5       | Enabled         |          |                                          |
|                      |         |                 |          |                                          |

Aptio Setup Utility – Copyright © 2010 American Megatrends, Inc.

### **OnChip SATA Type**

Native IDE / n RAID / n AHCI / n AHCI / n Legacy IDE / n IDE->AHCI / n HyperFlash

### **SB USB Configuration**

| Main Advanced Chineset          | D t     | 0        | 0 0 <b>F</b> !#                          |
|---------------------------------|---------|----------|------------------------------------------|
| Main Advanced Chipset           | Boot    | Security | Save & Exit                              |
| OHCI HC (Bus 0 Dev 18 Fn 0)     | Enabled |          |                                          |
| OHCI HC (Bus 0 Dev 19 Fn 0)     | Enabled |          |                                          |
| OHCI HC (Bus 0 Dev 22 Fn 0)     | Enabled |          |                                          |
| OHCI HC (Bus 0 Dev 20 Fn 5)     | Enabled |          | $\rightarrow$ $\leftarrow$ Select Screen |
| USB PORT 0                      | Enabled |          | ↑↓ Select Item<br>Enter: Select          |
| USB PORT 2                      | Enabled |          | +- Change Fleid<br>F1: General Help      |
| USB PORT 3                      | Enabled |          | F2: Previous Values                      |
| USB PORT 4                      | Enabled |          | F3: Optimized Default                    |
|                                 |         |          | F4: Save ESC: Exit                       |
| USB PORT 5                      | Enabled |          |                                          |
| USB PORT 6                      | Enabled |          |                                          |
| USB PORT 7                      | Enabled |          |                                          |
| USB PORT 8                      | Enabled |          |                                          |
| USB PORT 9                      | Enabled |          |                                          |
|                                 |         |          |                                          |
| USB PORT 10                     | Enabled |          |                                          |
| USB PORT 11                     | Enabled |          |                                          |
| USB PORT 12                     | Enabled |          |                                          |
| USB PORT 13                     | Enabled |          |                                          |
| USB PORT FL0                    | Enabled |          |                                          |
| USB PORT FL1                    | Enabled |          |                                          |
| USB Device Wakeup From S3 or S4 |         |          |                                          |

Aptio Setup Utility – Copyright © 2010 American Megatrends, Inc.

### **SB GPP Port Configuration**

Aptio Setup Utility - Copyright © 2010 American Megatrends, Inc.

| Main   | Advanced            | Chipset         | Boot         | Security | Save & Exit                                  |
|--------|---------------------|-----------------|--------------|----------|----------------------------------------------|
| SB G   | PP Function         |                 | Enabled      |          |                                              |
| GPP    | Port Link Configura | ation           | 1:1:1:1 mode |          |                                              |
| hide u | inused GPP port     |                 | Enabled      |          | $\rightarrow$ $\leftarrow$ Select Screen     |
| GP     | P Link ASPM         | Down            | Disabled     |          | ↑↓ Select Item                               |
| NB-S   |                     | Down<br>Pr Down | Enabled      |          | Enter: Select                                |
| SB G   | PP LANE REVER       | SAL             | Disabled     |          | +- Change Field<br>F1: General Help          |
|        |                     |                 |              |          | F2: Previous Values<br>F3: Optimized Default |
|        |                     |                 |              |          | F4: Save ESC: Exit                           |

## SB HD Azalia Configuration

| Antio | Setup | Utility |
|-------|-------|---------|
| Aptio | Oelup | Other   |

| Main   | Advanced                     | Chipset | Boot             | Security | Save & Exit                                  |
|--------|------------------------------|---------|------------------|----------|----------------------------------------------|
| HD A   | udio Azalia Device           |         | Enabled          |          |                                              |
| Azalia | a Front Panel                |         | Enabled<br>Auto  |          | Colorb Company                               |
| SDIN   | 0 Pin Config                 |         | Azalia           |          | $\rightarrow \leftarrow$ Select Screen       |
| SDIN   | 1 Pin Config                 |         | Azalia           |          | Enter: Select                                |
| SDIN   | 2 Pin Config<br>3 Pin Config |         | Azalia<br>Azalia |          | +- Change Field<br>F1: General Help          |
| Azalia | a Snoop                      |         | Disabled         |          | F2: Previous Values<br>F3: Optimized Default |
|        |                              |         |                  |          | F4: Save ESC: Exit                           |

### **Boot Settings**

This section allows you to configure the boot settings according to your preference.

| Main Advanced                                                                                        | Chipset | Boot                                             | Security  | Save & Exit                                                                                                    |
|----------------------------------------------------------------------------------------------------|---------|--------------------------------------------------|-----------|----------------------------------------------------------------------------------------------------|
| Boot Configuration<br>Setup Prompt Timeout<br>Bootup NumLock State<br>Quiet Boot                     |         | 1<br>On<br>Disabled                              |           |                                                                                                    |
| CSM16 Module Version                                                                                 |         | 07.63                                            |           | $\rightarrow$ $\leftarrow$ Select Screen                                                                                                    |
| GateA20 Active<br>Option ROM Messages<br>Interrupt 19 Canture<br>UEFI Boot<br>Boot Option Priorities |         | Upon Requ<br>Force BIOS<br>Disabled<br>[Disabled | uest<br>S | <pre>↑ ↓ Select Item<br/>Enter: Select<br/>+- Change Field<br/>F1: General Help<br/>F2: Previous Values<br/>F3: Optimized Default<br/>F4: Save ESC: Exit</pre> |

### Aptio Setup Utility - Copyright © 2010 American Megatrends, Inc.

### Setup Prompt Timeout

Number of seconds to wait for setup activation key. 65535(0xFFFF) means indefinite waiting.

### Bootup NumLock State

Select the keyboard NumLock state.

### **Quiet Boot**

Enables/Disables Quiet Boot option.

### GateA20 Active

UPON REQUEST – GA20 can be disabled using BIOS services.

ALWAYS – do not allow disabling GA20; this option is useful when any RT code is executed above 1MB.

#### **Option ROM Messages**

Set display mode for Option ROM. Options are Force BIOS and Keep Current.

#### **Interrupt 19 Canture**

Enable: Allows Option ROMs to trap Int 19.

#### **UEFI Option Priorities**

Enables/Disables UEFI boot from disks.

## Security Settings

| Main                                                                                             | Advanced                                                                                                    | Chipset                                                                                                    | Boot                                                | Security | Save & Exit                                                                                                    |
|--------------------------------------------------------------------------------------------------|----------------------------------------------------------------------------------------------------|----------------------------------------------------------------------------------------------------|-----------------------------------------------------|----------|----------------------------------------------------------------------------------------------------|
| Passw                                                                                            | ord Description                                                                                                    |                                                                                                    |                                                     |          |                                                                                                    |
| If ONL<br>this on<br>for who<br>If ONL<br>power<br>or ente<br>Admin<br>The pa<br>Admin<br>User F | Y the Administrator<br>ly limits accesss to<br>en entering Setup.<br>Y the User's passw<br>on password and r<br>er Setup. In Setup t<br>istrator rights.<br>assword must be 3<br>istrator Password<br>Password | "s password is s<br>Setup and is on<br>vord is set, then<br>nust be entered<br>he User will hav<br>to 20 characters | set, then<br>Ily asked<br>this is a<br>to boot<br>e |          | <ul> <li>→ ←Select Screen</li> <li>↑ ↓ Select Item</li> <li>Enter: Select</li> <li>+- Change Field</li> <li>F1: General Help</li> <li>F2: Previous Values</li> <li>F3: Optimized Default</li> <li>F4: Save ESC: Exit</li> </ul> |
|                                                                                                  |                                                                                                    |                                                                                                    |                                                     |          |                                                                                                    |

### **Administrator Password**

Set Setup Administrator Password.

#### **User Password**

Set User Password.

### Save & Exit Settings

| Main   | Advanced               | Chipset      | Boot | Security | Save & Exit                              |
|--------|------------------------|--------------|------|----------|------------------------------------------|
| Save   | Changes and Exit       |              |      |          |                                          |
| Disaca | ard Changes and Exit   |              |      |          |                                          |
| Save   | Changes and Reset      |              |      |          |                                          |
| Discar | rd Changes and Rese    | t            |      |          | $\rightarrow$ $\leftarrow$ Select Screen |
| Save   | Options                |              |      |          | ↑↓ Select Item<br>Enter: Select          |
| Save   | Changes                |              |      |          | +- Change Field                          |
| Discar | rd Changes             |              |      |          | F1: General Help                         |
| Deste  |                        |              |      |          | F2: Previous Values                      |
| Resto  |                        |              |      |          | F3: Optimized Default                    |
| Save   | as User Defaults       |              |      |          | F4: Save ESC: Exit                       |
| Resto  | re User Defaults       |              |      |          |                                          |
| Boot ( | Dverride               |              |      |          |                                          |
| Launc  | h EFI Shell from files | ystem device |      |          |                                          |
|        |                        |              |      |          |                                          |

Aptio Setup Utility – Copyright © 2010 American Megatrends, Inc.

#### Save Changes and Exit

Exit system setup after saving the changes.

#### **Disacard Changes and Exit**

Exit system setup without saving any changes.

#### **Save Changes and Reset**

Reset the system after saving the changes.

#### **Discard Changes and Reset**

Reset system setup without saving any changes.

### Save Changes

Save Changes done so far to any of the setup options.

#### **Discard Changes**

Discard Changes done so far to any of the setup options.

#### **Restore Defaults**

Restore/Load Defaults values for all the setup options.

Save as User Defaults

Save the changes done so far as User Defaults.

#### **Restore User Defaults**

Restore the User Defaults to all the setup options.

### **Boot Override**

Pressing ENTER causes the system to enter the OS.

#### Launch EFI Shell from filesystem device

Attempts to launch EFI Shell application (Shellx64.efi) from one of the available filesystem devices.

## **Driver Installation**

This section describes the installation procedures for software and drivers. The software and drivers are included with the motherboard. If you find the items missing, please contact the vendor where you made the purchase.

### AMD A55E Chipset Family Graphic Driver Installation

Follow the steps below to install the AMD A55E chipset family graphics drivers.
1. Insert the CD that comes with the system. Click *AMD*, then *AMD A55E Chipset Drivers*, and then *AMD A55E Series Graphics Drivers*.

| <b>Inside T</b>    | Version : SI-1.6                                                                                                    |
|--------------------|----------------------------------------------------------------------------------------------------|
| 🧼 System<br>😵 工具程式 | SI-24/IB824 驅動程式<br>SI-96/IB826 驅動程式<br>SI-28/IB828 驅動程式<br>SI-18/SI-08/EB900 驅動程式<br>SI-06/IB901 驅動程式<br>FVVA6304/MB837 驅動程式<br>AFB100/FB800 驅動程式<br>AMS100/IB807 驅動程式 |
| $\overline{8}$     | 提供各種工具程式(如:Observer)                                                                                                    |

|    | side T         | his CD Version : SI-1.6                                                                         |
|----|----------------|-------------------------------------------------------------------------------------------------|
| () | System<br>工具程式 | AMD A55E Series 驅動程式<br>Realtek High Definition Audio Driver 驅動程式<br>Realtek GbE PCI-E網路控制器驅動程式 |
|    | 8              | 提供 SI系列之相關驅動程式(如:SI-24, SI-26, SI-28等等)                                                         |

2. When the welcome screen to the ATI – Catalyst<sup>™</sup> Install Manager appears, click *Next*. Now, click *Install* to allow the installation of the software components.

| ATI - Catalyst™ Install Man | ager - Version: 03.00.0794                                                                                                    | X |
|-----------------------------|----------------------------------------------------------------------------------------------------|---|
| Welcome                     |                                                                                                    |   |
| Welcome                     | Welcome         Catalyst™ Install Manager is used to install and update the software for your graphics products         Language Support         Which language would you like Catalyst™ Install Manager to display?         English |   |
|                             | http://ati.amd.co                                                                                                    | m |
|                             | Next > Cancel                                                                                                    |   |

| ATI - Catalyst <sup>™</sup> Install Manager - Version: 03.00.0794 |                                                           |   |
|-------------------------------------------------------------------|-----------------------------------------------------------|---|
| Select I                                                          | Installation Operation                                    |   |
| What do you wa                                                    | ant to do?                                                | ר |
| <b>1</b>                                                          | Install<br>Allow users to install ATI software components |   |
|                                                                   | Uninstall<br>Remove ATI software components               |   |
|                                                                   | http://ati.amd.com                                        |   |
|                                                                   | Concer                                                    |   |

3. Select *Express* and click *Next* to proceed with the installation. On the following screen, click *Finish* to complete the installation process.

| TI - Catalyst™ Install M | anager - Version: 03.00.0794 🧮                        |
|--------------------------|-------------------------------------------------------|
| Installer V              | /elcome                                               |
| Welcome                  | - Welcome                                             |
| Analyze                  | Select Express or Custom Install and then click Next: |
| Customize                | Custom                                                |
| Install                  | C:\Program Files\ATI Technologies Browse              |
| Finished                 |                                                       |
|                          |                                                       |
|                          | http://ati.amd.com                                    |
|                          | Back Next > Cancel                                    |

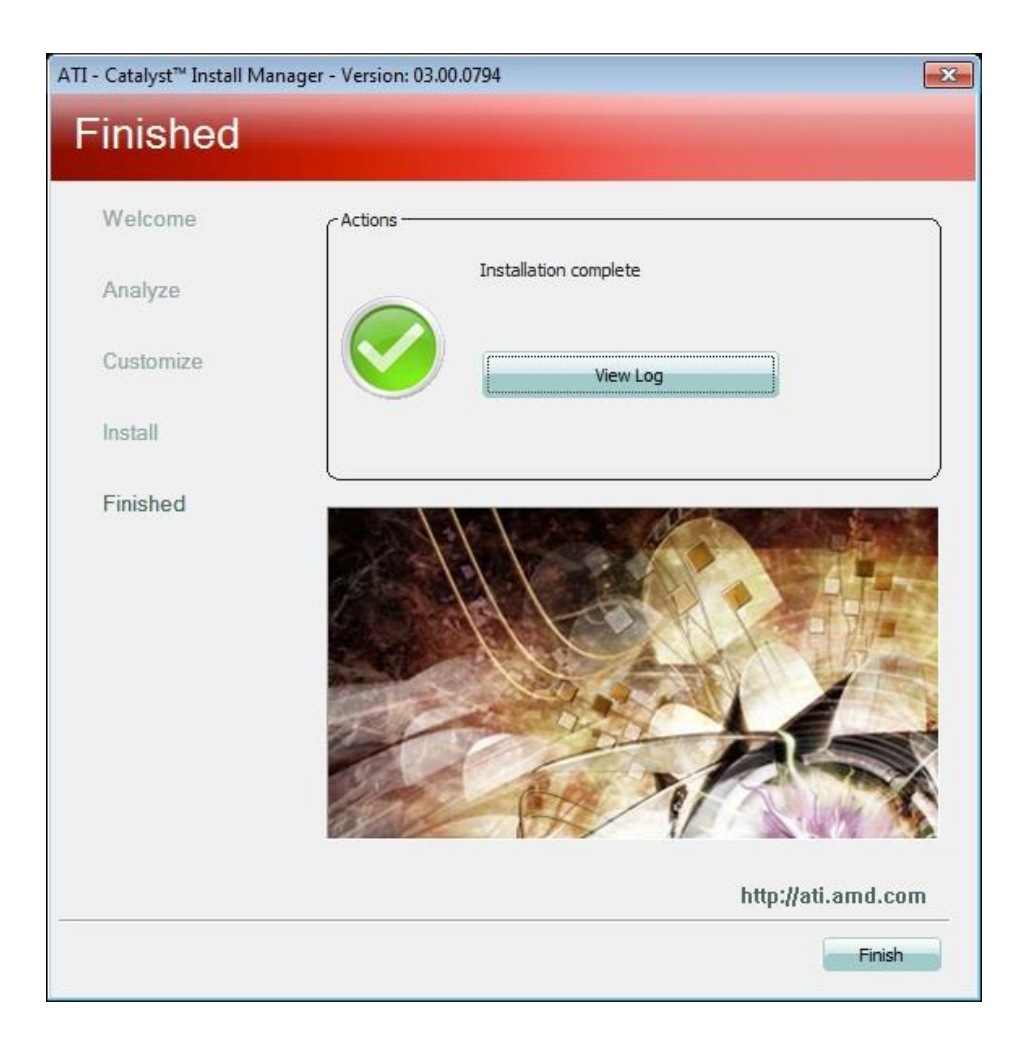

### **Realtek High Definition Audio Driver Installation**

Follow the steps below to install the Realtek HD audio drivers.

1. Insert the CD that comes with the system. Click *AMD* and click *Realtek High Definition Audio Driver.* 

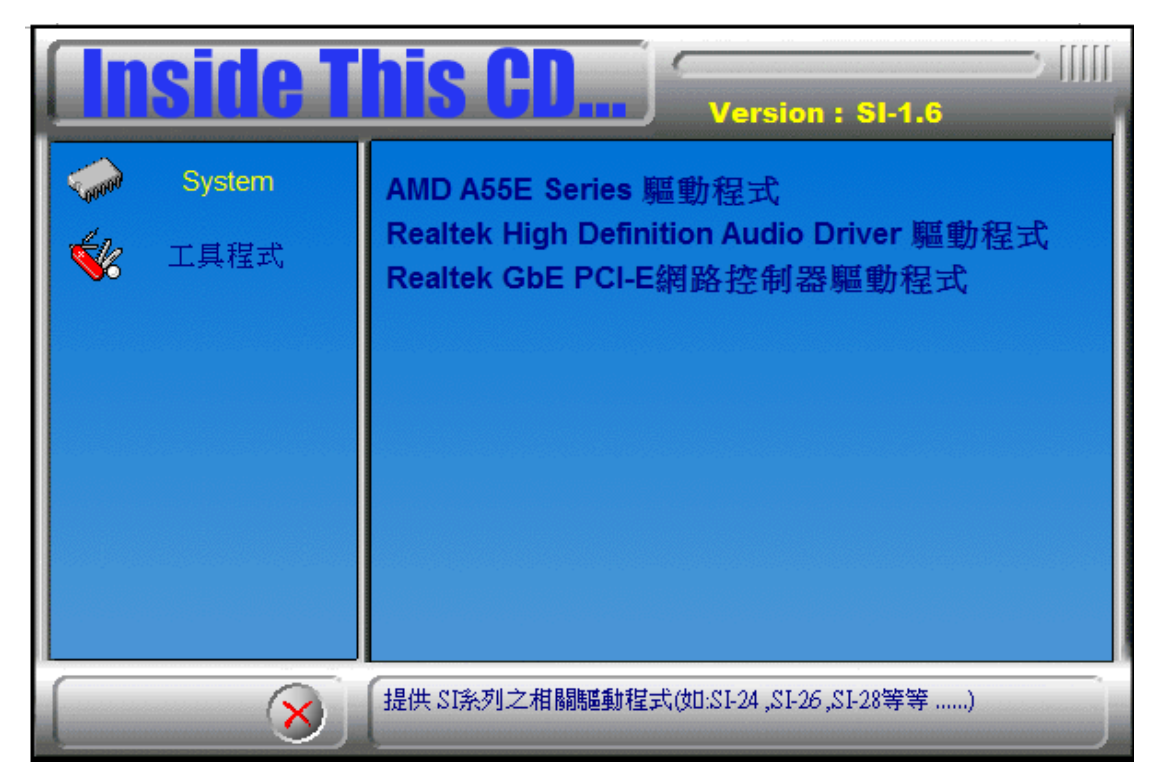

2. When the welcome screen to the Audio Driver Setup appears, click **Next** to start the software installation. Once the InstallShield Wizard is complete, click **Finish** to restart the computer.

| Realtek High Definition Audio Driver Setup (2.67) R2.08 |                                                                                                    | × |
|---------------------------------------------------------|----------------------------------------------------------------------------------------------------|---|
|                                                         |                                                                                                    |   |
|                                                         |                                                                                                    | - |
|                                                         | Welcome to the InstallShield Wizard for Realtek High Definition Audio Driver<br>The InstallShield Wizard will install Realtek High Definition Audio Driver on your computer. To<br>continue, click Next. |   |
| InstallShield                                           | < Back Next > Cancel                                                                                                    |   |
|                                                         |                                                                                                    |   |
| Realtek High Definition Audio D                         | river Setup (3.06) R2.51                                                                                                    |   |
|                                                         |                                                                                                    |   |
|                                                         | InstallShield Wizard Complete                                                                                                    |   |
|                                                         | The InstallShield Wizard has successfully installed Realtek High Definition Audio Driver. Before<br>you can use the program, you must restart your computer.                                             |   |
|                                                         | Yes, I want to restart my computer now.                                                                                                    |   |
|                                                         | No, I will restart my computer later.                                                                                                    |   |
|                                                         | Remove any disks from their drives, and then click Finish to complete setup.                                                                                                    |   |
|                                                         |                                                                                                    |   |
|                                                         |                                                                                                    |   |

< <u>B</u>ack

Finish

Cancel

InstallShield

### **Realtek LAN Controller Drivers Installation**

Follow the steps below to install the Realtek LAN drivers.

1. Insert the CD that comes with the system. Click *Intel*, then *LAN Card*, and then *Realtek Lan Controller Drivers*..

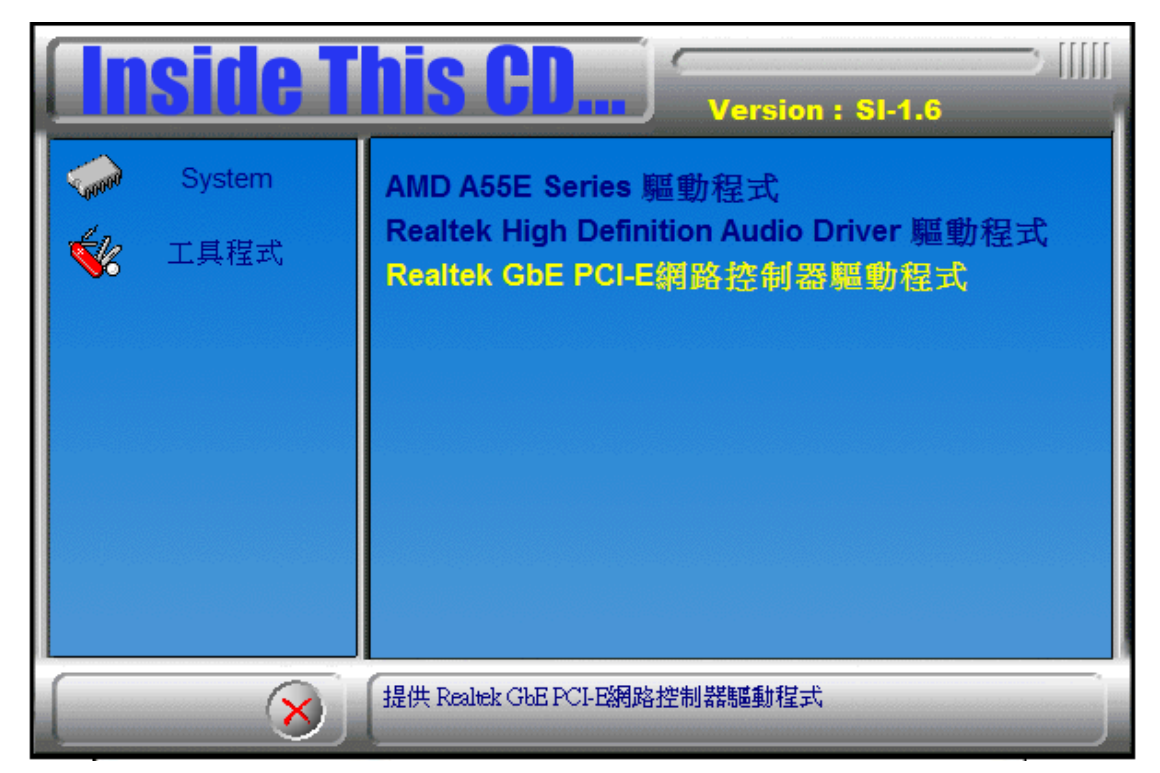

2. Click Realtek RTL8111E LAN Drivers.

3. When the Welcome screen of the **InstallShield Wizard** appears, click **Next** to continue.

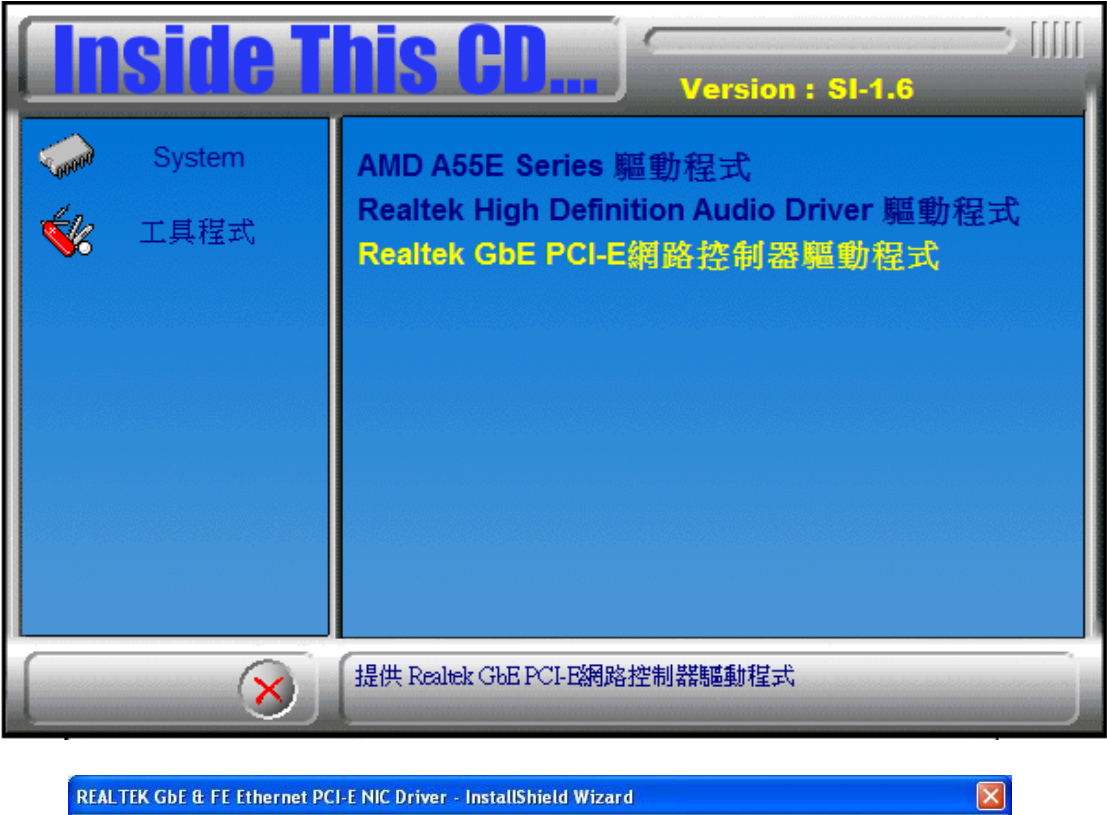

| REALTEK GDE & FE Ethernet | PCI-E NIC Driver - InstallShield Wizard                                                                                                    | × |
|---------------------------|----------------------------------------------------------------------------------------------------|---|
| REALTEK GDE & FE Ethernet | PCI-E NIC Driver - InstallShield Wizard<br>Welcome to the InstallShield Wizard for REALTEK GbE & FE Ethernet PCI-E NIC Driver<br>The InstallShield Wizard will install REALTEK GbE & FE Ethernet PCI-E NIC Driver on your computer. To continue, click Next. |   |
| InstallShield             | Cancel                                                                                                    |   |

4. When the InstallShieldWizard has finished installing the Realtek LAN drivers, click *Finish*.

| REALTEK GbE & FE Ethernet                                         | PCI-E NIC Driver - InstallShield Wizard 🛛 🛛 🔀                                                                                                    |
|-------------------------------------------------------------------|----------------------------------------------------------------------------------------------------|
| Ready to Install the Program<br>The wizard is ready to begin inst | allation.                                                                                                    |
|                                                                   | Click Install to begin the installation.<br>If you want to review or change any of your installation settings, click Back. Click Cancel to exit the<br>wizard. |
| InstallShield                                                     | Cancel                                                                                                    |